## **MULTI LEG REQUESTS**

| IIIII + Mon, IT.imi                                                                                        | 000 + 0-000 + WARDAOX + + + 100                                              | ILANE + I | TERMY .                                |
|----------------------------------------------------------------------------------------------------|------------------------------------------------------------------------------|-----------|----------------------------------------|
| anding 2007                                                                                                | EXCEL HARDUNG EP 3 00                                                        | 4         |                                        |
| anding alDEL                                                                                               | JET MILITON                                                                  | -         |                                        |
| en en el el el el el el el el el el el el el                                                               | EHOB, HAADUNG SP 2 CO.                                                       |           | MLH4NDLER                              |
| Comport MEP                                                                                                | BALTIC BROWNO SERVICES PLUTD                                                 |           | MUHANDLER                              |
| Comport MIC                                                                                                | DUROPGAR                                                                     |           | MLHARDLER.                             |
| 1/779 JDDP                                                                                                 | EXCEL HARDING IF 2 CO.                                                       | 4         |                                        |
| 100 (1998 albert ) http://                                                                                 | JP MATCH                                                                     | 4         |                                        |
| IIIIIA + Men, IT.imi                                                                                       | 2022 + D-LEON + JANE 11-022 + 🔶 + 10.02                                      | ever + s  | LNRY                                   |
| anding 200°                                                                                                | an anaton                                                                    | 4         |                                        |
|                                                                                                    | MINIST VALACING \$                                                           | - 4       |                                        |
| anany and a                                                                                                |                                                                              |           |                                        |
| tand mer                                                                                                   | Att analism                                                                  |           | NUMBER                                 |
| daring<br>Krimengari 1207                                                                                  | AT WINTON<br>DURPHAR                                                         | •         | NAHARDAR<br>NAHARDAR                   |
| daring<br>Krissipari MEP<br>Krissipari MEE                                                                 | AT analion<br>DatoPlan<br>DelTunion                                          | •         | NAHARDUR<br>NAHARDUR                   |
| dering sola<br>dering<br>SC temport ADD<br>SC temport ADD                                                  | AT WATON<br>DROPGAR<br>DATUNEN<br>AT WATON                                   | •         | NAHARLER<br>NAHARLER<br>NAHARLER       |
| dering Loss<br>dering<br>DC bangari LDEP<br>DC bangari LDEP<br>di (1998 LDDP<br>di (1998 LDDP              | All analiton<br>Dolorisak<br>Gall Unitsi<br>All analiton<br>Samotr Asacolo 3 | •         | VALHANDLER<br>VALHANDLER<br>VALHANDLER |
| anneng anto<br>Krisengeri MEP<br>Krisengeri MEP<br>Krisengeri MEE<br>Ini (1998 ADE<br>EDELA - Men, IT.Jack |                                                                              | •         |                                        |

2024/05/15 23:45

Selecting suppliers in Multi Leg Requests panel

MULTI LEG REQUESTS panel has been created to allow quick & easy arranging of such services, as: Handling, Catering, PAX Transport and Slot/PPR.

The **1st step** to use this functionality is right-clicking on the flight (or marking multiple flights) and SELECT SUPPLIERS selecting

In the new window Leon will show selected trip/trips with possibility of selecting suppliers (see screenshot on the right).

Suppliers selected in the 'Airport Directory' as "favourite" (marked with the yellow star), will show

automatically. The other ones can be selected manually, or by clicking the button

From: https://wiki.leonsoftware.com/ - Leonsoftware Wiki

Permanent link: https://wiki.leonsoftware.com/leon/multi-leg-requests?rev=1642069291

Last update: 2022/01/13 10:21

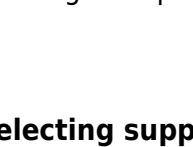

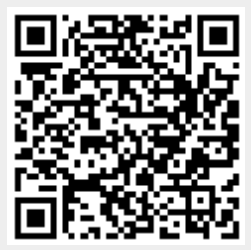

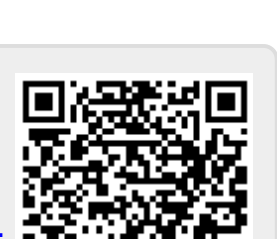

VIA HANDLER